May 2023

# Renew or Reinstate a Wastewater Operator Certificate

Your DEQ Online

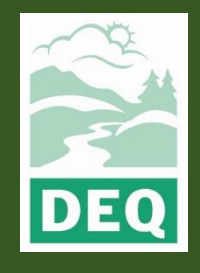

This document was prepared by The Oregon Department of Environmental Quality 700 NE Multnomah Street, Portland Oregon, 97232

Contact: opcert@deq.oregon.gov

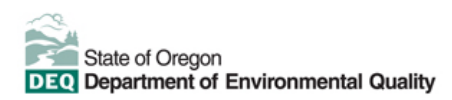

<u>Español</u> | <u>한국어</u> | <u>繁體中文</u> | <u>Pycский</u> | <u>Tiếng Việt</u> | <u>I</u>

Contact: 800-452-4011 | TTY: 711 | deqinfo@deq.state.or.us

DEQ does not discriminate on the basis of race, color, national origin, disability, age or sex in administration of its programs or activities.

Visit DEQ's Civil Rights and Environmental Justice page.

# **System Overview**

The Oregon Department of Environmental Quality has instituted the use of a modernized, cloudbased tool for a selection of compliance programs within the agency and several business processes that involve the public and regulated entities. This document describes how to renew or reinstate a wastewater operator certificate in Your DEQ Online.

<u>Your DEQ Online</u> is an Environmental Data Management System designed to combine current DEQ processes across air, land and water divisions in one convenient and easily accessible portal. The system enables users to submit applications, upload reports, enter data, check the status of

applications, pay fees or fines, and manage account activity. In addition, the system allows for greater public access to environmental data without the need to request this information from DEQ staff.

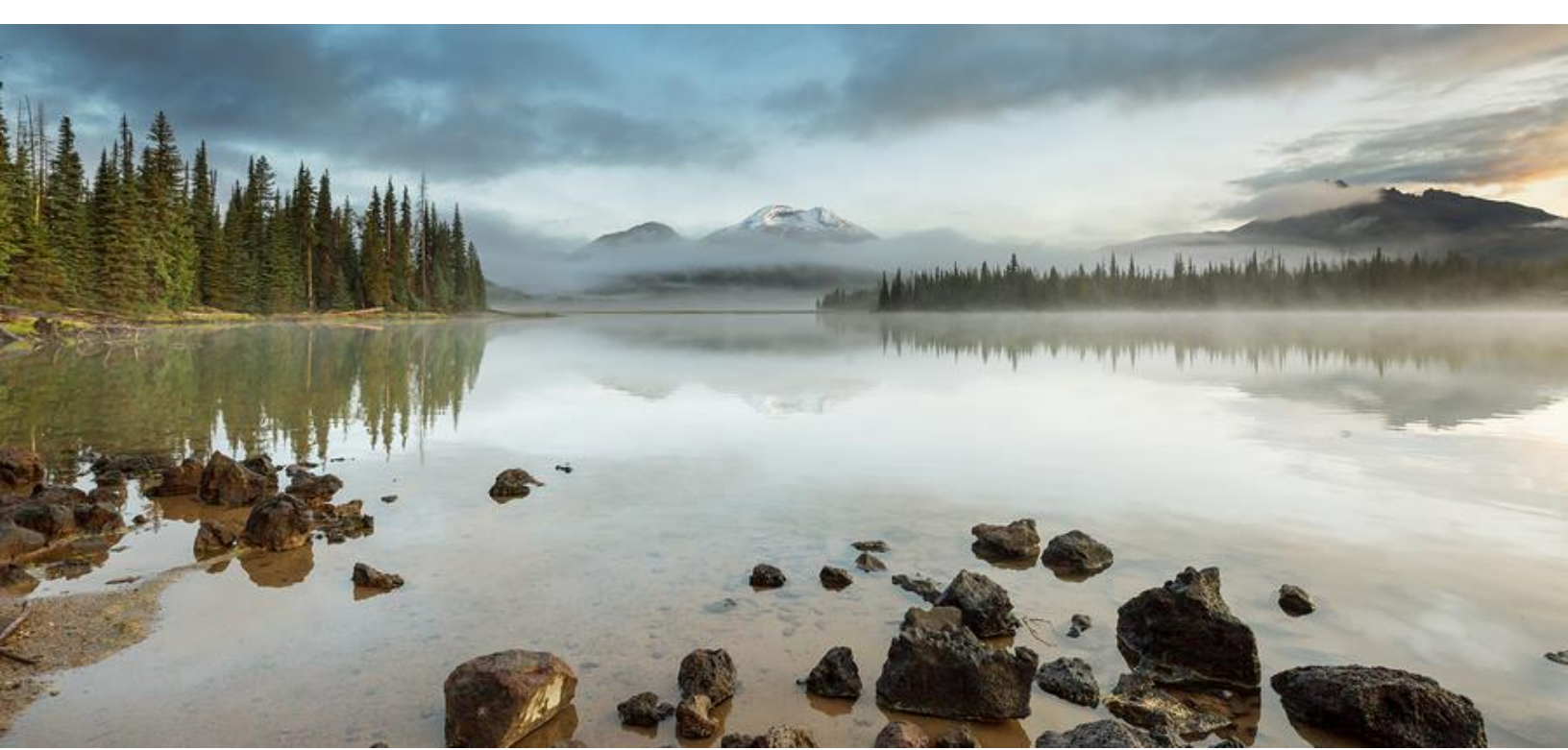

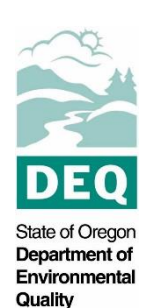

# **Table of Contents**

| System Overview                         | 3  |
|-----------------------------------------|----|
| 1. Wastewater Operator Certification    | 5  |
| 2. Apply for Renewal or Reinstatement   | 5  |
| 2.1 Basic Info                          | 7  |
| 2.1.1 Qualifying Continuing Education   | 7  |
| 2.2 Upload Required Attachments         |    |
| 2.3 Payment                             |    |
| 2.3.1 Pay by ACH or Credit Card         |    |
| 2.3.2 Pay by Check                      | 12 |
| 2.4 Review the Application              | 13 |
| 2.5 Submit the Application              | 14 |
| 3. Track Application Status             |    |
| 4. Password, Pin and Security Questions |    |
| 4.1 Reset Password                      |    |
| 4.2 Reset Pin                           |    |
| 4.3 Reset Security Questions            |    |
| 5. Helpdesk and Resources               |    |
|                                         |    |

# **1. Wastewater Operator Certification**

Oregon law requires owners of wastewater systems and drinking water systems (public and private) to have their systems under responsible control and direction of certified operators. Trained and certified operators are necessary to ensure that the systems are managed in a manner that fully protects public health and the environment.

The Oregon Department of Environmental Quality administers the program for domestic wastewater system operators. The Oregon Health Authority Drinking Water Services administers the certification program for drinking water system operators.

It is unlawful to perform the duties of an operator without a valid and proper certificate unless you are working under the direction of a properly certified operator designated by the system owner as responsible for the on-site day-to-day operation of the system. **You may not supervise the operation of a wastewater system with an expired certificate.** DEQ may reinstate a certificate up to one (1) year following certificate expiration. After one year, you would need to re-apply as a new applicant for an exam and meet those certificate requirements.

Operators must maintain your current certificate in active status if upgrading to a new certificate. The expiration date cycle stays the same for any additional certificate. **A current active certificate is required** to ensure validation of any new certificate, or for a new or upgraded certificate.

Upon receipt of a complete application, the required fee and proof of continuing education, DEQ will renew certification by issuing a validation card showing a new certificate expiration date.

Please visit DEQ's Wastewater Operator Certification Program <u>webpage</u> for more information and program materials.

# 2. Apply for Renewal or Reinstatement

Before applying for renewal or reinstatement, complete the instructions in the user guide for account registration and set up listed under the wastewater operator certification program resources on the Your DEQ Online <u>help page</u>. You will receive an email from DEQ 75 days prior to the renewal period indicating that is time to renew your license.

Login to your account through the Your DEQ Online portal. To apply for renewal or

reinstatement, select Permits/Licenses/Certificates

from the navigation menu.

| ≡ Permit/License/Certificate (PL)                                                                         | .C)                 |                                                                           | [] 🕤 🕐 🚺 Trainer                                                        |
|----------------------------------------------------------------------------------------------------|---------------------|---------------------------------------------------------------------------|-------------------------------------------------------------------------|
| Submittals                                                                                                | ् Search            | <                                                                         | I ~ 2 of 2                                                              |
| Start New Submittal<br>Create new submittals.                                                             | Saved Queries       | Trainer Test<br>PLC No. 14526<br>Erv Interest Waster Operator Certificate | 0 [69:02] (8111/18/22)<br>(111/18/22) - (6/30/25 2 years later (□) ···· |
| Track Submittal Status     Monitor submittal status     Monitor submittal status     Uccoming Obligations | Keywords            | OpCert - Collection Operator Grade II                                     |                                                                         |
| Submit compliance reports. Pay Invoices/Fees Make online payments.                                        | PLC Status 💼 +      |                                                                           |                                                                         |
| Issuance Permits/Licenses/Certificates Track permits or licenses.                                         | PLC Type            |                                                                           |                                                                         |
| Utilities  Public Records Search Public Submittals, Notices, Projects, and Permite Licensee/Certificates  | PLC Effective Date  |                                                                           |                                                                         |
| Settings  My Account  Change account information.                                                         | PLC Expiration Date |                                                                           |                                                                         |
| <                                                                                                    | O Yes O No          |                                                                           |                                                                         |

On the certificate record, select the ellipses icon.

| h                          | <                                                                  | 0.1 - 2 of 2.0 (leaved Date (New Old) |
|----------------------------|--------------------------------------------------------------------|---------------------------------------|
|                            |                                                                    | Subar State (New-Old)                 |
| Queries 🖬                  | Trainer Test                                                       | 0 [ssued] 💽 11/18/22                  |
| Pick Saved Queries) 🗸 🗸    | PLC No. 14526 Env Interest WasteWater Operator Certificate         | ■ 11/18/22 ~ 6/30/25 2 years later    |
|                            | 🗁 OpCert - Collection Operator Grade II                            |                                       |
| ds 🛍                       |                                                                    |                                       |
| y Permit Number, Site Name |                                                                    |                                       |
| 4                          |                                                                    |                                       |
| tus 🔟                      |                                                                    |                                       |
| +                          |                                                                    | •                                     |
| e 💼                        |                                                                    |                                       |
| +                          |                                                                    |                                       |
| t                          | s III<br>Permit Number, Site Name<br>us III<br>e III<br>e III<br>e | Ck Saved Queries)                     |

Next, select the pencil icon to open the renewal or reinstatement.

| ≡        | Permit/License/Certificate (PL     | .C) |         |                                                            |                                    | [] 🖞 🕜 🚺 Trainer          |
|----------|------------------------------------|-----|---------|------------------------------------------------------------|------------------------------------|---------------------------|
|          | Q Search                           |     | <       |                                                            | 3 <b>1~2</b> of                    | 2 O Issued Date (New-Old) |
|          | Saved Queries                      |     |         | Trainer Test                                               | () [ssued 11/18/22]                |                           |
|          | 🕼 (Pick Saved Queries)             | ~   | 14.0410 | PLC No. 14526 Env Interest WasteWater Operator Certificate | (11/18/22) ~ 6/30/25 2 years later |                           |
|          | Criteria                           |     |         | 🗁 OpCert - Collection Operator Grade II                    |                                    |                           |
|          | Keywords                           | Û   |         |                                                            |                                    |                           |
|          | Filter by Permit Number, Site Name |     |         |                                                            |                                    |                           |
| -        |                                    | h   |         |                                                            |                                    |                           |
| _        | PLC Status                         | Û   |         |                                                            |                                    |                           |
| 8        |                                    | +   |         |                                                            |                                    |                           |
|          | PLC Type                           | Û   |         |                                                            |                                    |                           |
| <b>A</b> |                                    | +   |         |                                                            |                                    |                           |
|          |                                    |     |         |                                                            |                                    |                           |

# 2.1 Basic Info

Required fields are highlighted red and must be completed to submit your application. Enter your contact information. Please check to see that your name and address information are correct as shown.

| 1) Basic Info <b>()</b> (2) Attachmen                             | nt <b>()</b> (3) Payment <b>()</b> (4)                             | Review (5) Submission                                               |                        |                                                           |
|-------------------------------------------------------------------|--------------------------------------------------------------------|---------------------------------------------------------------------|------------------------|-----------------------------------------------------------|
| Renew Information                                                 |                                                                    |                                                                     |                        |                                                           |
| Please only submit one applicat<br>associated with your account v | tion for renewal (before your e<br>vill be renewed or reinstated w | expiration date) or reinstatement application this one application. | ition (within one year | past your expiration date). Any additional certifications |
| Date of Renewal Application:                                      | 5/12/2023                                                          |                                                                     |                        |                                                           |
| Renewal of Active Certification                                   | 1                                                                  |                                                                     |                        |                                                           |
| Applicant Information Salutation Fir                              | 'st Name                                                           |                                                                     | M.I. Las               | t Name                                                    |
|                                                                   | Required.                                                          |                                                                     | 0                      | Required.                                                 |
| Company                                                           |                                                                    | Title                                                               |                        | Email  Required.                                          |
| Phone                                                             |                                                                    | Mobile                                                              |                        | Fax                                                       |
| 000-000-0000x00000                                                |                                                                    | 000-000-0000                                                        |                        | 000-000-0000                                              |
| Required.                                                         |                                                                    |                                                                     |                        |                                                           |

#### 2.1.1 Qualifying Continuing Education

Before entering information on qualifying continuing education, read through the following:

- A minimum of 2.0 (20 training hours) qualifying wastewater CEUs or credits are required every two years.
- CEUs must be completed in **the two years leading up to renewal** (for example, from 7/1/2021 to 6/30/2023 or 1/1/2022 to 12/31/2023). Or if you are reinstating, in the three years leading up to the end of the reinstatement period (e.g. 7/1/2020 to 6/30/2023 or 1/1/2021 to 12/31/2023).

For first-time renewals only, we may accept CEUs earned AFTER your issuance date, in the period prior to the start of the two-year renewal period.

 CEUs must be approved by Oregon Environmental Services Advisory Committee (OESAC) for wastewater (under the "WW" column). Confirm the approved number of Wastewater CEUs and the four-digit OESAC ID # current for your training completion date at <u>OESAC</u> under "Courses". Fill in the OESAC ID#, or approved college course #, and number of DEQ Wastewater CEUs, if not already printed on your document. All OESAC-approved courses must contain the required certificate elements so you can fully fill in the CEU table. **The information all must match what is on your training course document and the OESAC webpage**.

Relevant college courses, with DEQ pre-approval, may also be considered for continuing education credit. The transcript must be submitted, showing the completion term, etc. For using the exam-pass 2.0 CEU credit in lieu of a course, write in ABC exam, the date of exam and 2.0 CEUs.

- No professional development hours (PDHs) may be listed.
- Attach PDFs of each course you are listing on the CEU table.
- Please list the CEUs in chronological order on the CEU table and fill in all fields in the CEU table completely.
- You may combine the CEU or course documents into one PDF if you organize them in chronological order to correspond with the listing order on the CEU table.
- Incomplete applications for any reason (including CEU table, non-qualifying CEUs, etc.) will be returned. No refunds are issued for late or non-complete submittals.
- **Caution: Do not re-use previously submitted CEUs.** If you reinstated last time, or previously submitted for credit, CEUs earned in this two-year period, you cannot get credit for them again. DEQ retains the records of your prior submitted CEUs. Be sure to save copies of your prior submittals, so you don't inadvertently send in already-submitted CEUs or transcripts.

To enter CEUs, select "+New" to add information for continuing education units (CEUs).

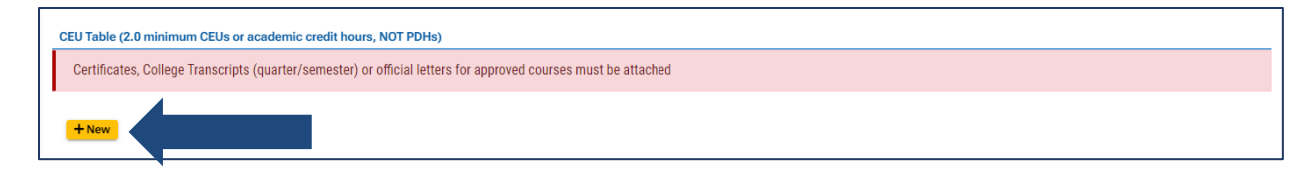

1. Complete the required fields.

| CEU Table (2.0 minimum CEUs or academic credit hours<br>Certificates, College Transcripts (quarter/semester) o | s, NOT PDHs)<br>r official letters for approved courses must be | attached        |                      |   |
|----------------------------------------------------------------------------------------------------|-----------------------------------------------------------------|-----------------|----------------------|---|
| Title of: Course, Workshop, Short school, etc.                                                                 | OESAC/Course #                                                  | Completion Date | # CEUs               |   |
| ₽_ 0                                                                                                    |                                                                 |                 |                      | Ē |
| Title of: Course, Workshop, Short school, etc.                                                                 |                                                                 | OESAC/Course #  |                      |   |
| Required                                                                                                    |                                                                 | Required        |                      |   |
| Sponsor Organization, or Instructor                                                                            | Completion Date                                                 |                 | # WW CEUs OR Credits |   |
|                                                                                                    | mm/dd/yyyy                                                      |                 |                      |   |
| Required                                                                                                    | Required                                                        |                 | Required             |   |
|                                                                                                    |                                                                 |                 |                      |   |

2. To add information for additional CEUs courses, click the blue arrow to collapse the record and then select the "+New" button. If you wish to delete an entry, click on the garbage can icon on the far right.

| nae on ooalse, nonshop, onore senool, etci                                  | OESAC/Course #  | Completion Date | # CEUs              |
|-----------------------------------------------------------------------------|-----------------|-----------------|---------------------|
| <ul> <li>2021 So. Oregon Water &amp;<br/>Wastewater Short School</li> </ul> | 4448            | 2021-09-23      | 1.9                 |
| Title of: Course, Workshop, Short school, etc.                              |                 | OESAC/Course #  |                     |
| 2021 So. Oregon Water & Wastewater Short Sch                                | hool            | 4448            |                     |
|                                                                             |                 |                 | MM CELLE OR Credite |
| Sponsor Organization, or Instructor                                         | Completion Date | #               | IN OLOS ON OICUID   |

Here is an example of four CEU certificates that have been entered:

| <u>در</u> | <b>२ Tal</b><br>Certif | ole (2.0 minimum CEUs or academic credit hours, NOT PDHs)<br>icates, College Transcripts (quarter/semester) or official letters for approved courses must | t be attached  |
|-----------|------------------------|----------------------------------------------------------------------------------------------------|----------------|
|           |                        | Title of: Course, Workshop, Short school, etc.                                                                                                    | OESAC/Course # |
| Þ         | 1                      | 2021 So. Oregon Water & Wastewater Short School                                                                                                    | 4448           |
| Þ         | 2                      | Excavation Safety Competent Person                                                                                                    | 4449           |
| Þ         | 3                      | Confined Space Entrant & Attendant Entry Supervisor                                                                                                    | 4189           |
| Þ         | 4                      | Fall Protection User                                                                                                    | 4190           |
| •         | + Ne                   | w                                                                                                    |                |

3. Click save before navigating to the Attachment tab.

### **2.2 Upload Required Attachments**

CEU documentation will be uploaded in the Attachment tab. A document must be attached for each course. You may combine the certificates into a single PDF in chronological order.

Note: Please check to make sure you have not double-scanned any page.

Follow these steps to upload an attachment:

1. Select "Click to Upload or Drag Files Over Here."

| <b>37439</b> Open                   | >                                                                                                    |
|-------------------------------------|----------------------------------------------------------------------------------------------------|
| 1) Basic Info 2 Attachment ()       | 3 Payment 9 4 Review 5 Submission                                                                                                    |
|                                     |                                                                                                    |
| When uploading an attachment, first | click the file record and select a document type option for the uploaded file.                                                                                                    |
|                                     |                                                                                                    |
|                                     |                                                                                                    |
|                                     | د Click to Upload or Drag Files Over Here                                                                                                    |
|                                     | د الدين المعالم المعالم الم |

2. When an attachment is added, select "Click on the document to identify the attachment type."

| 1   | Basic Info   | 2 Attachment 9 3 Payment 9 4 Review                                         | v (5) Submission                              |
|-----|--------------|-----------------------------------------------------------------------------|-----------------------------------------------|
|     | When upload  | g an attachment, first click the file record and <b>select</b>              | a document type option for the uploaded file. |
|     | <b>₩</b> *.* | Documents/Files                                                             |                                               |
| •   |              | CEUs.pdf                                                                    | PDF) 6 KB) 2/13/23 🛅                          |
|     | PDF          | $\downarrow \downarrow \downarrow$ Click on the document to identify the at | tachment type. \downarrow 🗼 📉                 |
|     |              |                                                                             |                                               |
|     |              |                                                                             |                                               |
|     |              |                                                                             |                                               |
| 100 |              |                                                                             |                                               |
|     |              |                                                                             | E click to opioad of Drag riles over nere     |

3. Select "CEUs" from document type from the drop-down menu.

| • | 0  | New | CEUs.pdf                                                                                                   | PDF 6 KB 2 | /13/23 | Ô |
|---|----|-----|----------------------------------------------------------------------------------------------------|------------|--------|---|
|   |    | PDF | $\downarrow$ $\downarrow$ Click on the document to identify the attachment type. $\downarrow$ $\downarrow$ |            |        |   |
|   |    |     |                                                                                                    |            |        | _ |
|   | 9  | New | Select Document Type:                                                                                      |            |        | _ |
|   | J  | حد  |                                                                                                    |            | ~      |   |
|   | PD | )F  | CEUs                                                                                                    |            |        | 4 |
|   |    |     | Copy of the Current Certificate                                                                            |            |        |   |
|   |    |     | Proof of High School/GED Completion                                                                        |            |        |   |
|   |    |     | Affidavit of Most Recent Work Experience<br>Provisional Operator Certification Affidavit                   |            |        |   |
|   |    |     | Post High School Education Documents                                                                       |            |        |   |
|   |    |     | Other                                                                                                    |            |        | L |
|   |    |     | Redacted Submittal Form in PDF                                                                             |            |        | - |

4. Select download to review the attachment. If you wish to delete an attachment, select the trashcan icon.

| CEUS.pdf<br>PDF Doc Type CEUS           | [PDF] 6 KB 2/13/23                                    |
|-----------------------------------------|-------------------------------------------------------|
| Select to<br>CEUS Select to<br>download | ~                                                     |
|                                         | ( Maximum length is 4000. Remaining length is 4000. ) |

5. When all the required attachments have been added, select save 💙 and then navigate to the Payment tab.

### 2.3 Payment

The two-year renewal fee is \$160 and covers one or both certificates (all grades). In the Payment tab, you will see required fees for the certificate application plus the 4% technology fee. Starting July 1, 2022, a 4% technology fee will be added to all financial transactions in Your DEQ Online, except agency-issued penalties. The fee, which was authorized by the 2021 Oregon Legislature, is necessary to pay for the annual operation and maintenance costs of the system. For more information, see <u>Your DEQ Online Payments</u>.

Your DEQ Online offers three methods for payment: ACH electronic transfer (e-check), credit card, or check by mail. Electronic payments are secure, immediate and enable faster processing of your submittals.

Select "Pay Amount Due" to choose a payment method. If the button is not available, it means that required information is missing from the previous tabs and must be complete before payment is made.

| 1 Basic Info 2 Attachment 3 Payment 9 4                                                                                                    | Review 5 Submission    |                                 |                |
|----------------------------------------------------------------------------------------------------|------------------------|---------------------------------|----------------|
| Please complete the payment process.                                                                                                    |                        |                                 |                |
| DEQ adds a 4% technology fee to every fee payment proces                                                                                                    | ssed through YDO.      |                                 |                |
| Fee         Service         Paid           \$160.00         +         \$6.40         -         \$0.00         =                                                               | ©ue<br>s <b>166.40</b> |                                 | Pay Amount Due |
| Fees                                                                                                    |                        | Payment Transactions            |                |
| Renew Fee O Permit/License/Certificate Fee                                                                                                    | \$ <b>160.00</b>       | No payment transaction records. |                |
| Technology Fee ① Additional Fee                                                                                                    | \$ <b>6.40</b>         |                                 |                |
| The technology fee applies to payments made to invoices and<br>program submittal charges in Your DEQ Online to cover<br>annual costs of operating and maintaining the system. |                        |                                 |                |
| 2 Results                                                                                                    |                        |                                 |                |

#### 2.3.1 Pay by ACH or Credit Card

For secure payments by ACH electronic transfer or credit card, you will be directed to a secure payment portal, DEQ GovOnline Payments, to complete the payment process. After you complete the payment, you will be directed back to Your DEQ Online to complete the application process. See the <u>Payments for Submittals Guide</u> for further details on submitting payments in Your DEQ Online.

**Note: A convenience charge of 2.3% will be added to the total amount due by U.S. Bank.** This convenience charge will not be reflected in Your DEQ Online, and it will appear as a separate item on your credit card statement.

#### 2.3.2 Pay by Check

When you select "Check by Mail" you will be asked to confirm the payment method.

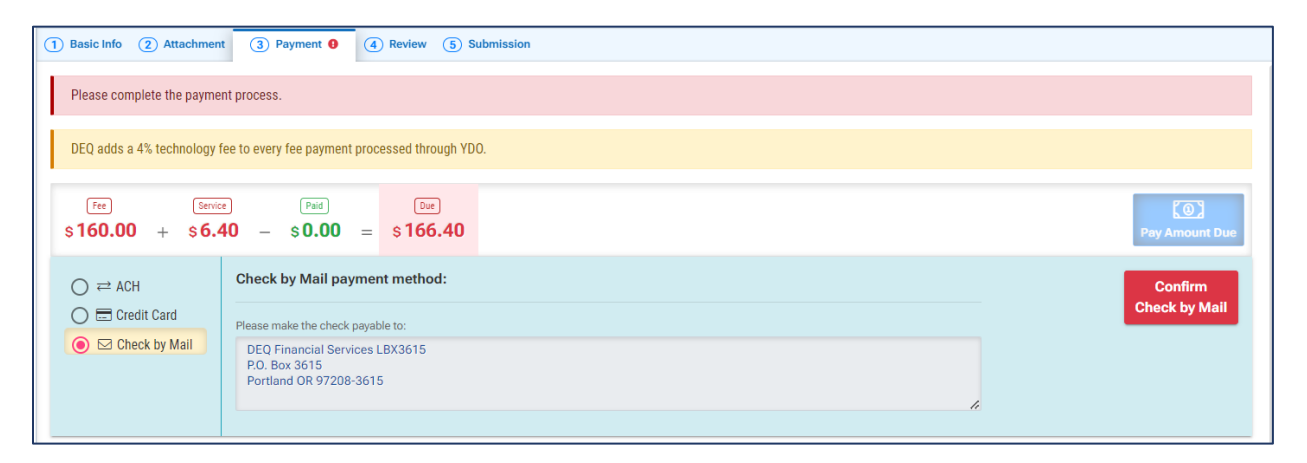

After you select "OK" to confirm, the Payment tab will display with a reminder message to include a copy of your receipt of application with the mailed check. If a municipality is paying by check on your behalf, provide the municipality with the receipt of application to send with the mailed check. See <u>section 2.5</u> for instructions on printing the receipt.

The system will continue to display the "Check in Transit/Waiting" record until the check is received by DEQ, after which time, DEQ will begin to process the certificate application.

| 1 Basic Info 2 Attachment 3 Payment 4 Revi                                                                                                    | ew (5) Submission                        |                     |             |
|----------------------------------------------------------------------------------------------------|------------------------------------------|---------------------|-------------|
| Reminder: Payment of \$166.40 is due until the full amount has been     DEQ adds a 4% technology fee to every fee payment process                 | received and posted.<br>sed through YDO. |                     |             |
| Fee Service Paid<br>\$160.00 + \$6.40 - \$0.00 =                                                                                                  | Due Check in Transit/Waiting \$166.40    | Paramet Tananaina   |             |
| Renew Fee O Permit/License/Certificate Fee                                                                                                    | s 160.00                                 | A The Check by Mail | 面<br>\$0.00 |
| Technology Fee  Additional Fee  The technology fee applies to payments made to invoices and program submittal charges in Xaur DEC Online to enver | \$ <b>6.40</b>                           | 1 Results           |             |
| annual costs of operating and maintaining the system.                                                                                             |                                          |                     |             |

**Note:** To delete your check by mail selection, select the trash can icon. After your check by mail selection has been deleted, all payment options will be available. See the <u>Payments for</u> <u>Submittals Guide</u> for further details submitting payments in Your DEQ Online.

### 2.4 Review the Application

When you have completed the payment process, review your application in the Review tab. Click on the PDF logo to see your application which you may print or save to your computer. To make changes to your application, select the previous tabs.

| 1 Basic Info 2 Attachment 3 Payment 4 Review 5 Subr                                                                                                    |                                         |
|----------------------------------------------------------------------------------------------------|-----------------------------------------|
| Please review your submittal info and any attachments provided.<br>If needed, please click on the Basic Info Tab or Attachment Tab to make charts to your submission.                            |                                         |
| Submittal Form(s) Summary                                                                                                    |                                         |
| Please check if the following sections are completed. Click on the PDF ( ) hyperlink to open/sav                                                                                                 | re/print the PDF form.                  |
| ✓ Basic Info                                                                                                    |                                         |
| - Cost dynama                                                                                                    |                                         |
| Free         Service         Paid         Due         Check in Transit/Waiting)           \$160.00         +         \$6.40         -         \$0.00         =         \$166.40         \$166.40 |                                         |
| Mandatory Attachment                                                                                                    | Uploaded Attachment                     |
| All required attachments were included.                                                                                                    | CEUs.pdf<br>CEUs<br>[PDT] [ PDT] [ 6 KB |
| The submission of attachment by "Mail" is not supported by this submittal form. Please upload<br>your attachment as electronic file online.                                                      |                                         |

### 2.5 Submit the Application

In the Submission tab, agree to the certification statement by clicking the toggle. Once it is selected it will turn from gray to blue.

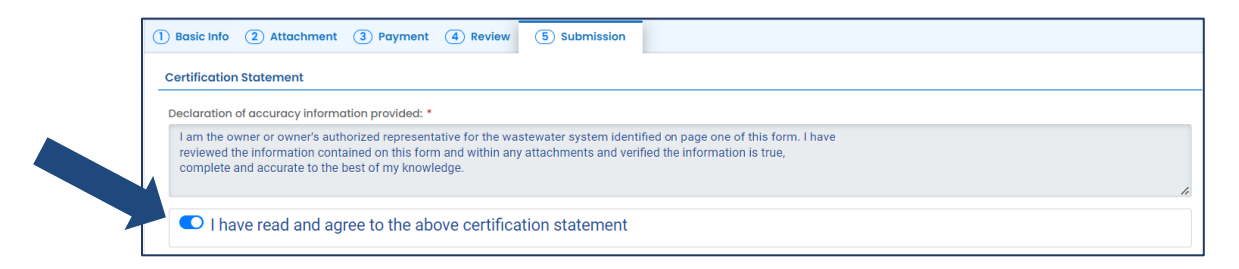

Answer the security question and enter your pin number. When these fields are complete the "Submit" button at the bottom of the page will become available.

Note: See section 4 for instructions on how to reset your pin and security questions.

| N: *                                                                 |                                                                                                    |                               |
|----------------------------------------------------------------------|----------------------------------------------------------------------------------------------------|-------------------------------|
| ••••••                                                               |                                                                                                    |                               |
| urity Precautions                                                    |                                                                                                    |                               |
|                                                                      |                                                                                                    |                               |
| o prevent your info<br>ne security safegua<br>he password. Pleas     | mation from being used inappropriately, we maintain stringent system sateguards as well as physical and administrative protection. In a<br>rds are also powered by VeriSign's Certificates. Once we provide you with a password, you are responsible for maintaining the confident<br>e note that access to these links, irrespective of the issuance of the User ID and Password, may be terminated by our discretion at any ti                                                                                                    | addition,<br>iality of<br>me. |
|                                                                      |                                                                                                    |                               |
| claimer                                                              |                                                                                                    |                               |
| The system, its ager<br>and despite dedicate<br>company specifically | cies, officers, or employees protect your confidential information. However personally identifiable information privacy is a new and evolv<br>ed efforts, some mistakes and misunderstandings may result. The visitor proceeds to any external sites at their own risk. The development<br>of disclaims any and all liabilities from damages which may result from accessing the website, or from reliance upon any such information<br>of disclaims any and all liabilities from damages which may result from accessing the website, or from reliance upon any such information | ving area<br>ent<br>on.       |
|                                                                      |                                                                                                    |                               |
|                                                                      |                                                                                                    |                               |
| Sub                                                                  | mit                                                                                                    |                               |

Once you submit, you will receive a confirmation message and the option to print the application receipt. If the check by mail payment option was selected, print the application receipt to include with the mailed check. If a municipality is paying by check on your behalf, provide the municipality with the receipt of application to send with the mailed check.

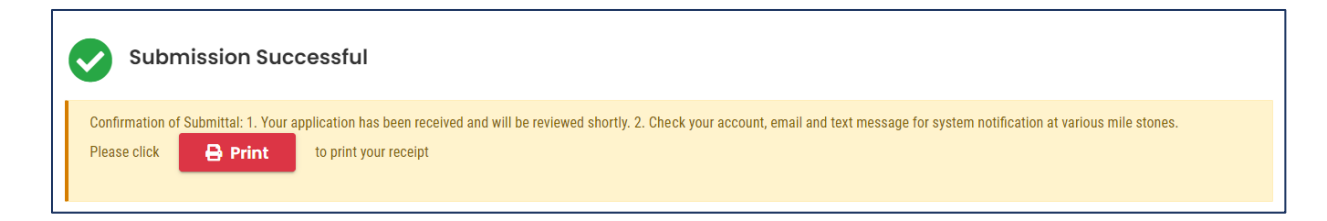

# **3. Track Application Status**

After you submit your application, the next step is for DEQ to administratively review your submittal. You may review the status of your application by selecting Track Submittal Status

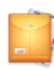

from the navigation menu.

| ≡        | Submitted Submittals               |                                                                    | [] 🔊 🕐 🐣                                  |
|----------|------------------------------------|--------------------------------------------------------------------|-------------------------------------------|
|          | ◯ Search                           | <                                                                  | C 1 ~ 2 of 2 C Submitted Date (New-Old) ~ |
|          | Criteria                           | Water Quality 38176 S Complete Submittal                           | A Jessica Lorenz                          |
|          | Keywords                           | Destewater System Operator Certificate Application () Action Renew | 🗎 💽 2/13/23 Today                         |
|          |                                    |                                                                    |                                           |
|          | Sub. itted Date                    |                                                                    |                                           |
| -        | Last 30 days ~                     |                                                                    |                                           |
| 8        | Submittal Type                     |                                                                    |                                           |
|          | Indicator                          |                                                                    |                                           |
| <b>i</b> | Revision Request     Amend Request |                                                                    |                                           |

On the certificate application record, select the eye icon.

| Water Quality 88176 © | Complete Submittal     Action Renew | ∠ Jessica Lorenz iii 2/13/23 Today |  |
|-----------------------|-------------------------------------|------------------------------------|--|
|                       |                                     |                                    |  |

The progress of the certificate application may be tracked in the "Review Flow" section. When the application has been approved, you will receive an email notification from DEQ.

| 38176         Complete Submittal           Submittal Summary         Attachment 1         Issuance         Email History         Payment         Corresp | 😰 🗲                                                                                                    | Site Info -                                                                                                    |
|----------------------------------------------------------------------------------------------------|----------------------------------------------------------------------------------------------------|----------------------------------------------------------------------------------------------------|
| Case Review Summary                                                                                                    | Submittal Summary         Wastewater System Operator Certificate Application         This form shall be used to issue a operator certificate to trained and certified operator(s) to be responsible for the wastewater system to be managed in a manner that fully protects public health and the environment.         Image: State State | Review Flow       -         Application Received       -         Administrative Review       -         Submittal Documents       -         Forms/Receipt       -         Wastewater System Operator Certificate Application       -         Receipt of Wastewater System Operator Certificate Application       - |
| Send the request for Revision/Withdrawal/Amend to the administrator  Revision Withdrawal Amend Request Reason                                            | Send Request                                                                                                    | Attachments<br>CEUs.pdf<br>CEUs<br>Archived Submittels +                                                                                                    |

# 4. Password, Pin and Security Questions

### 4.1 Reset Password

If you have forgotten your password or username, click the "Forgot Password" button on the login screen. Enter your email address to receive an email with reset instructions.

| Public Portal<br>Environmental Data Management System (EDMS) | Public Portal<br>Environmental Data Management System (EDMS)                                                                                                    |
|--------------------------------------------------------------|----------------------------------------------------------------------------------------------------|
| Username                                                     | Forgot Password                                                                                                    |
| Password (Forget Password?)                                  | Please enter your email address in the box below to request a reminder of your user name and password. If the email you provide is associated with an account, you will receive a reminder shortly. |
| Login                                                        |                                                                                                    |
|                                                              | Reset Password                                                                                                    |
| Register<br>Account Public Records                           | © Back to login                                                                                                    |
| For assistance, contact:                                     | For assistance, contact:                                                                                                    |
| VourDEQOnline@deq.state.or.us                                | VourDEQOnline@deq.state.or.us                                                                                                    |

# 4.2 Reset Pin

- 1. Select to My Account in from the navigation menu, and then select the Password/Pin tab.
- 2. Enter and save your new pin number.

| ≡ | ≡ My Account                                                                                                    |                                |
|---|----------------------------------------------------------------------------------------------------|--------------------------------|
|   | 1002 R0 Info YourDEQOnline                                                                                                    | >                              |
|   | Basic Info         Account Type         Password/Pin         Security Questions         Consultants         Verification                                                                                                    |                                |
|   | Password PIN                                                                                                    |                                |
|   | Show password                                                                                                    |                                |
|   | Old Password New PIN                                                                                                    |                                |
| • | PIN should be at least 8 characters long and should contain 1 number;1 alphabet and 1 should contain 1 number;1 alphabet and 1 should contain 1 number;1 alphabe | special character (@\$!%*#?&). |
| 8 | Confirm New PIN                                                                                                    |                                |
|   | Password should be at least 8 characters long and should contain 1 number,1 alphabet and 1 special character (@\$\**?8). Confirm New Possword                                                                                                    | Serve Diki                     |
| Q |                                                                                                    | Save Pin                       |
| ۵ | Save Password                                                                                                    |                                |

### **4.3 Reset Security Questions**

- 1. Select to My Account in from the navigation menu, and then select the Security Questions tab.
- 2. Create new security questions and answers and click save

| My Accour    | nt             |                    |                         |             |              |   |
|--------------|----------------|--------------------|-------------------------|-------------|--------------|---|
| 202 R0 Ini   | fo YourDEQOnli | ne                 |                         |             |              |   |
| Basic Info   | Account Type   | Password/Pin       | Security Questions      | Consultants | Verification |   |
|              | What is the f  | first and last nam | ne of your oldest sibli | ng?         |              | ~ |
|              |                |                    |                         | -           |              | ٥ |
| Ś            |                |                    |                         |             |              |   |
|              |                | 6                  | 2                       |             |              |   |
| 2 Q          | where did yo   | ou first meet you  | spouse?                 |             |              | ~ |
| ( <b>A</b> ) |                |                    |                         |             |              | ۲ |
|              |                |                    |                         |             |              |   |
| 3 Q          | what is the r  | name of your hor   | ne town newspaper?      |             |              | * |
| A            |                |                    |                         |             |              | ۲ |
|              |                |                    |                         |             |              |   |
| 4 Q          | what is your   | favorite song?     |                         |             |              | ~ |
| A            |                |                    |                         |             |              | ۲ |
|              |                |                    |                         |             |              |   |
| 5 Q          | what is the la | ast name of your   | favorite teacher?       |             |              | ~ |
| A            |                |                    |                         |             |              | ۲ |
|              |                |                    |                         |             |              |   |

# 5. Helpdesk and Resources

If you have questions not answered by this guide, please consult the Your DEQ Online <u>Help</u> <u>page</u> or contact DEQ:

For technical assistance: <u>Your DEQ Online Helpdesk</u> (Not compatible with Internet Explorer)

For Wastewater Operator Certification program questions contact: <u>opscert@deq.oregon.gov</u> or 1-800-452-4011

Your DEQ Online log in portal: <u>https://ordeq-edms-public.govonlinesaas.com/pub/login</u>